## Forwarding your Phone Via the Mitel Portal

There are two Mitel platforms: SKY and CONNECT. Your login to the Portal is different for each system so you will need to first identify the system you are.

Look at your desk phone, if you see a box in the middle of the screen that says Mitel Connect, your phone is on the Mitel Connect System, otherwise you are on the Mitel Sky System.

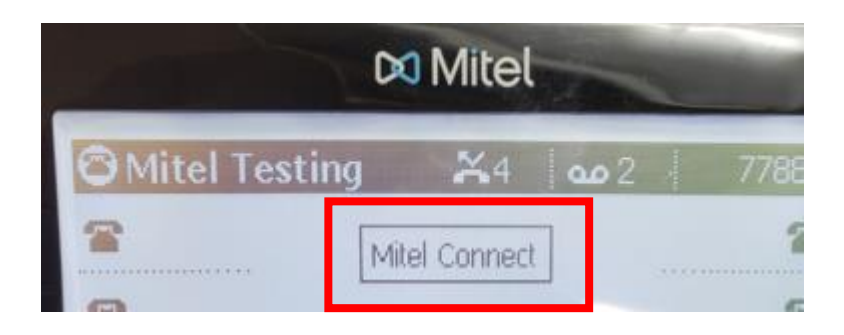

Forwarding your Mitel CONNECT phone: \* jump to page 4 for directions for Mitel Sky

Log in to the portal by going to <u>https://portal.shoretelsky.com</u>

Enter your email address as your username

Enter your password

\*If you don't know your password, click Forgot Password. You will be sent an email with instructions on how to reset your password.

Once logged in to the portal, follow these directions:

Click the Home menu then click Phone Settings

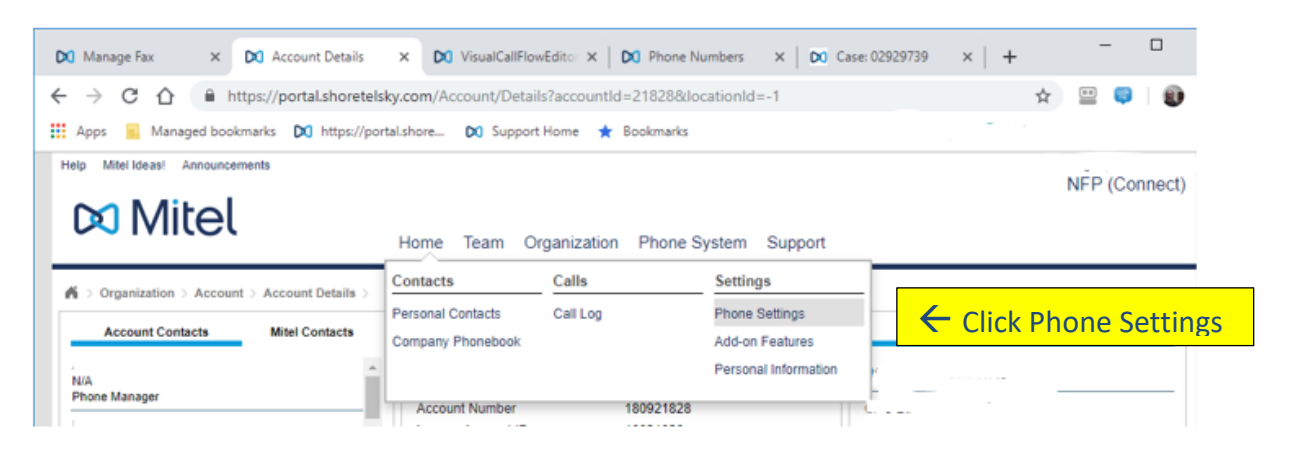

## Click on the Call Routing tab Click the middle Change button at the bottom right of the screen

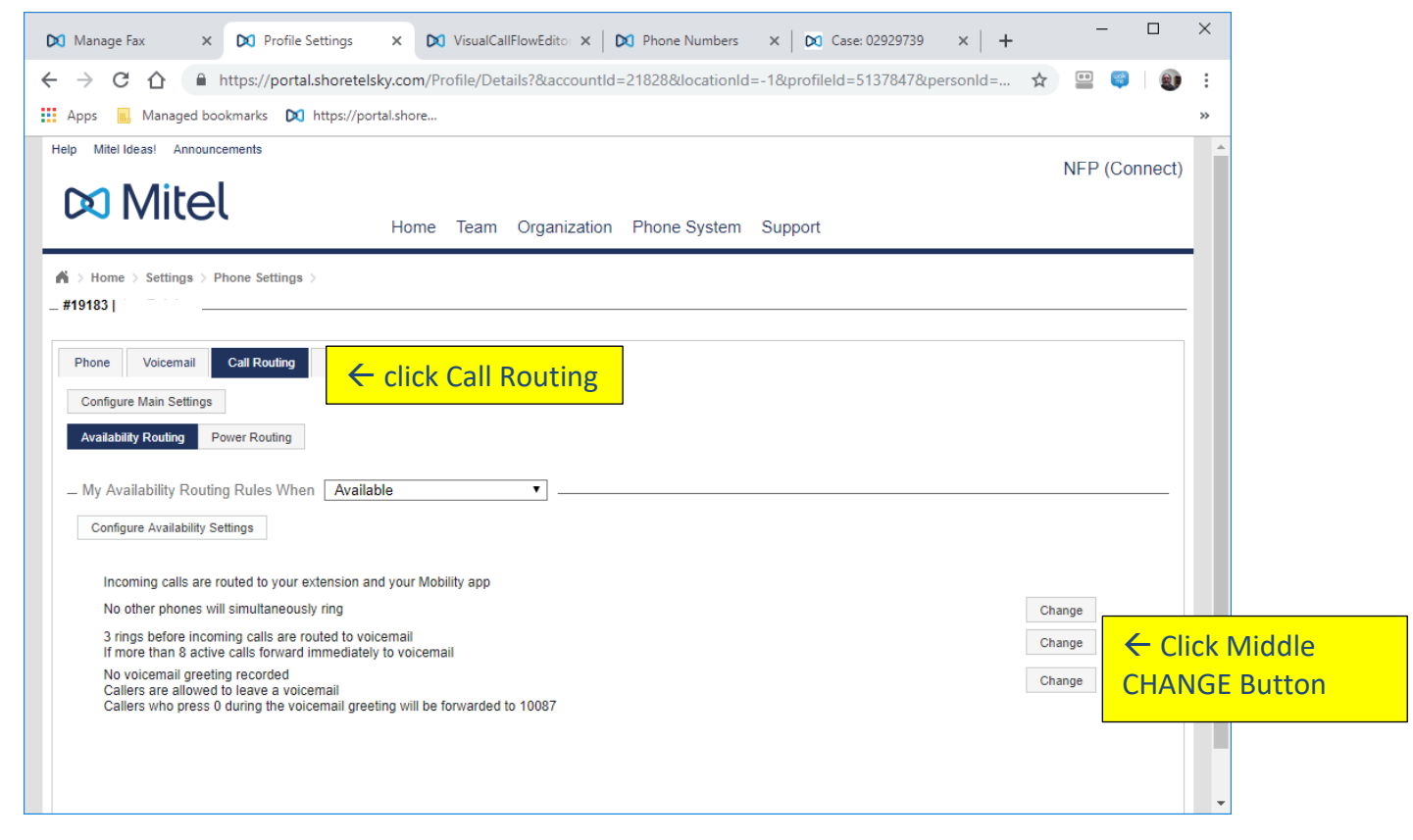

Click the radio button "Always forward my calls to" then click the drop-down "another number" Enter the number to forward to in the format of 1 + 10-digit number, click Finish

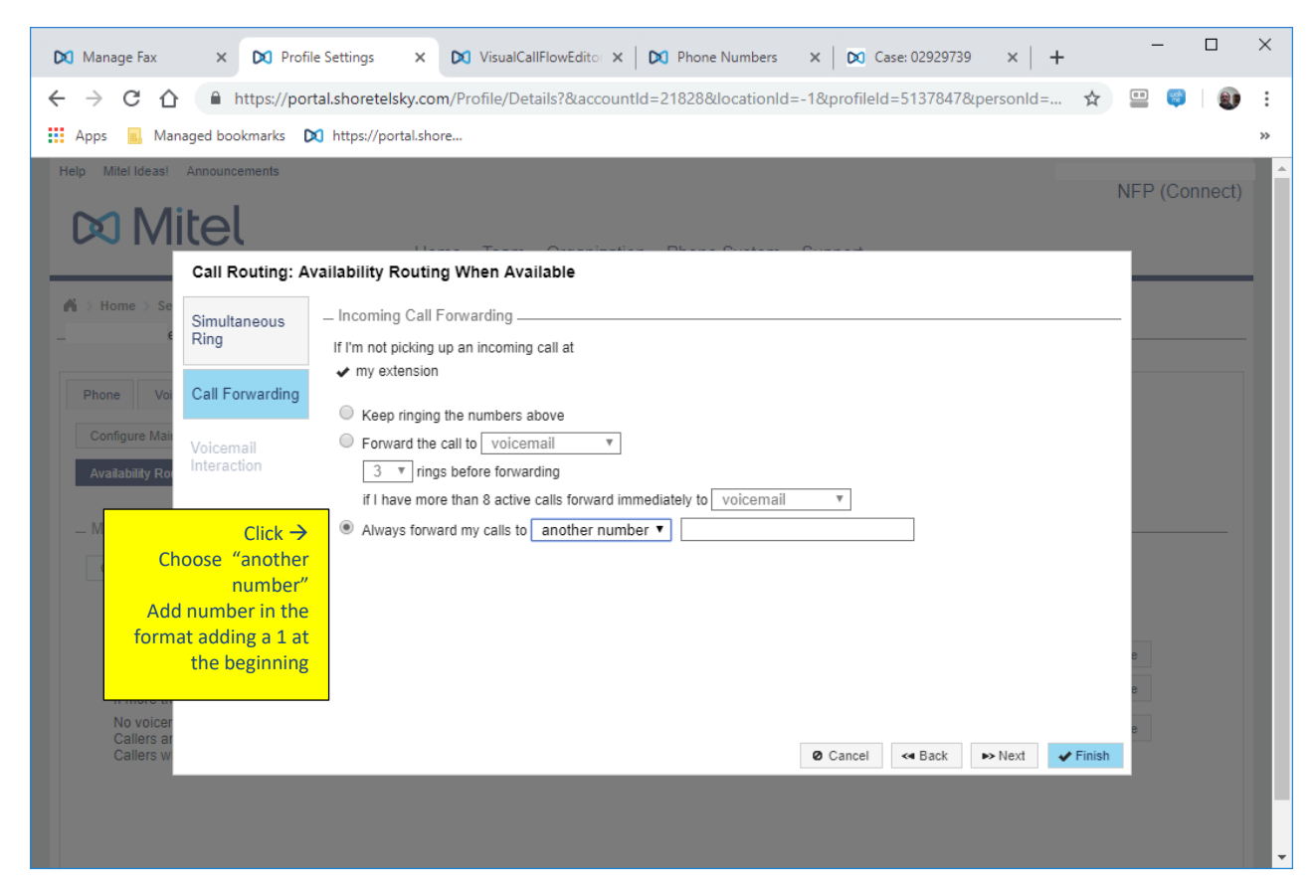

## Forwarding your Mitel SKY Phone:

Log in to the portal by going to <u>https://portal.shoretelsky.com</u>

Enter your direct 10-digit direct phone number as your username <do not put a 1 first, do not use hyphens or periods, just the number> Enter your password

\*If you don't know your password, click Forgot Password. You will be sent an email with instructions on how to reset your password.

Once logged in to the portal, follow these directions:

Click on "Ring my phone" at the bottom right of the screen

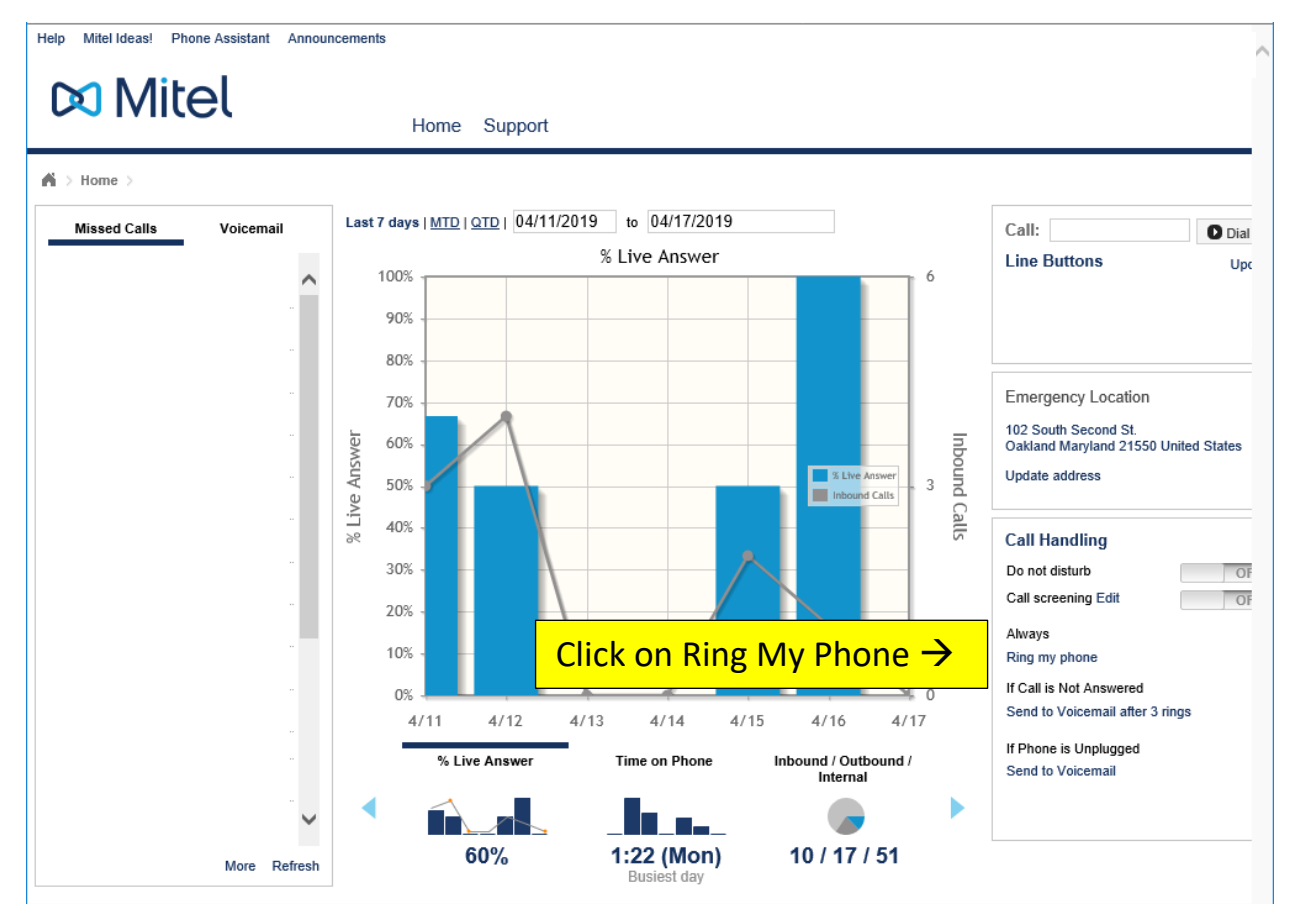

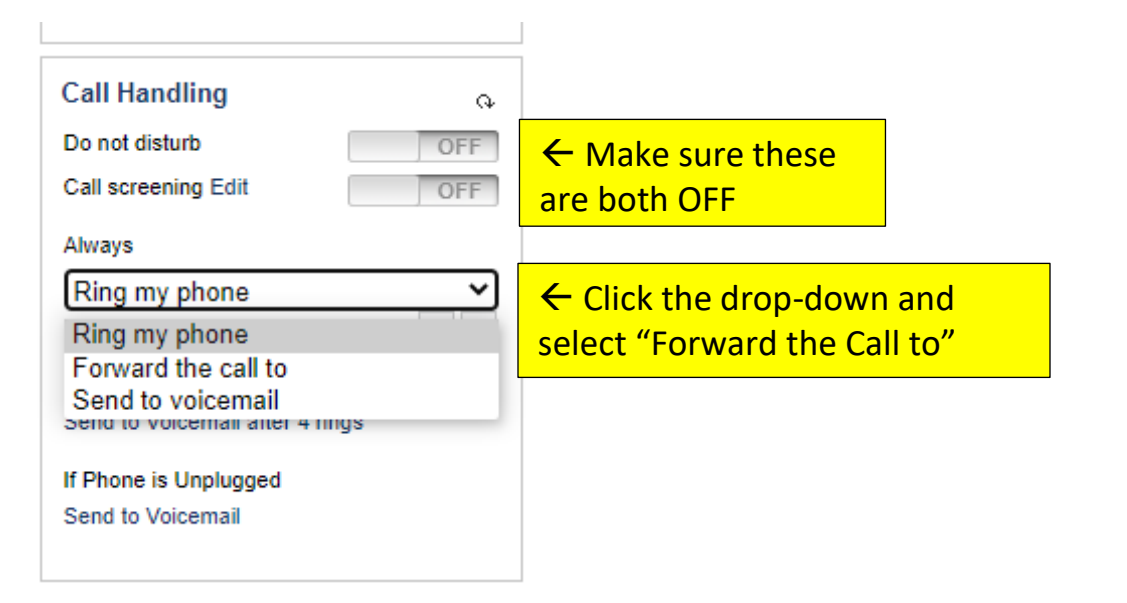

Choose "Forward the call to" in the dropdown and enter the phone number you want to forward to starting with a 1. Enter digits only.

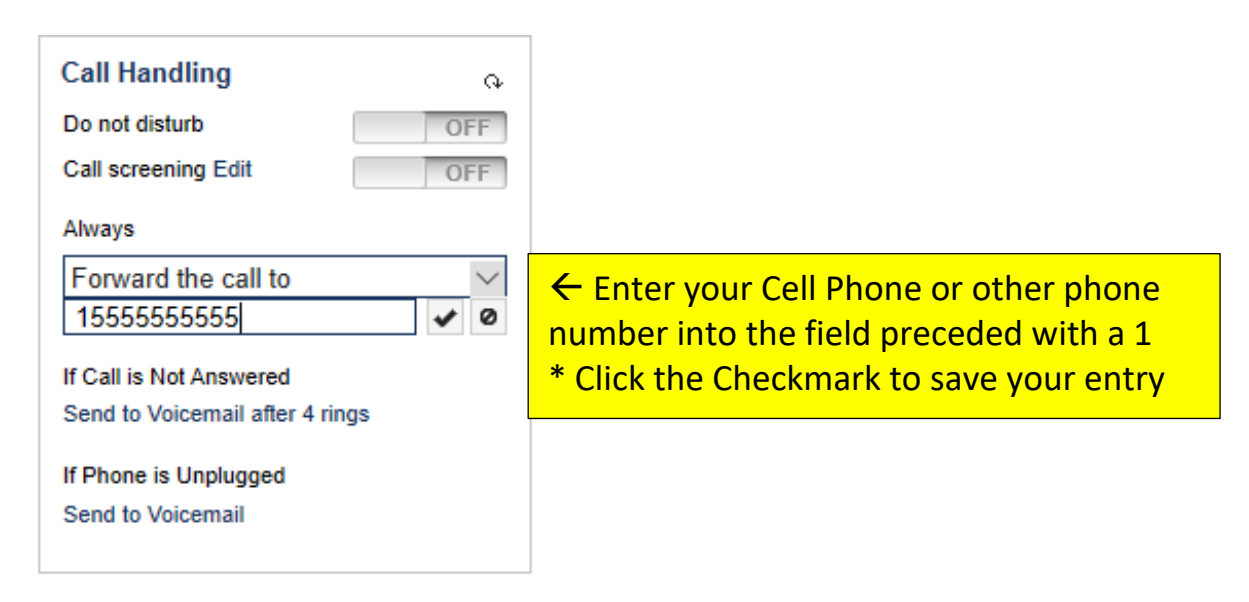

Forwarding is complete. Your screen will show forwarding enabled as below.

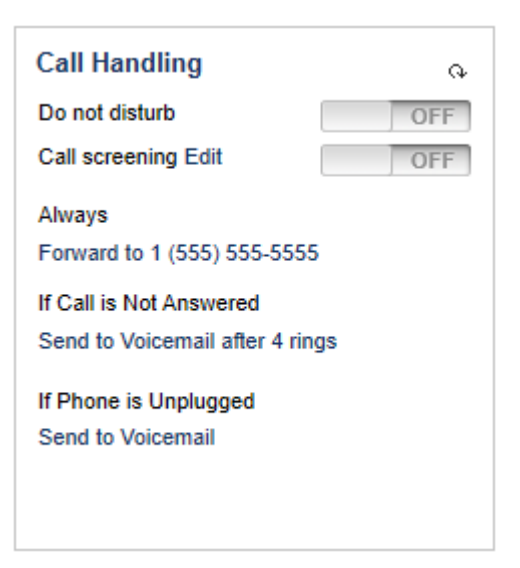